# **USER REGISTRATION GUIDE**

## VIA IC USER MANAGEMENT SYSTEM

(IC User Management:IC-UM)

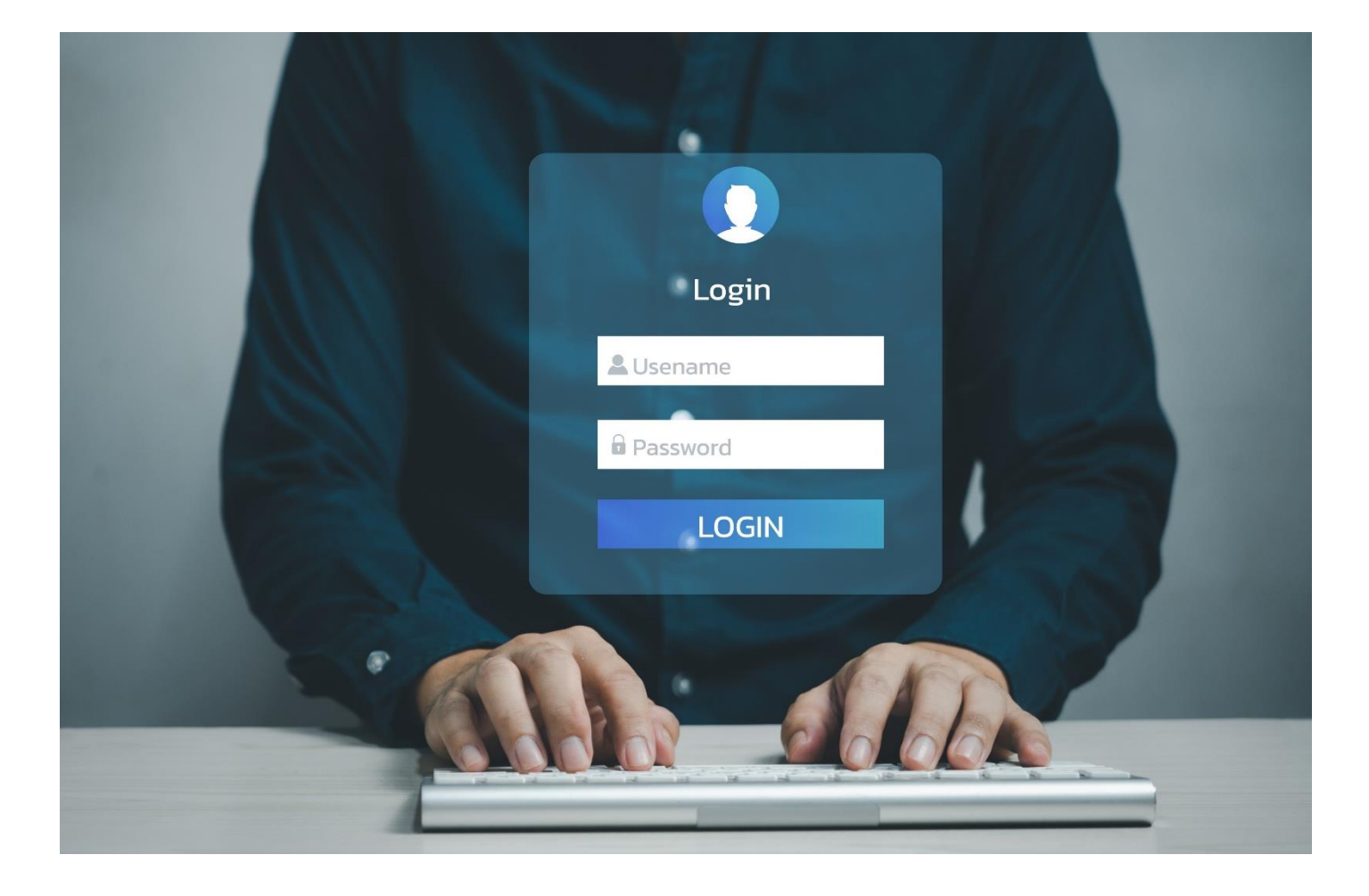

## Registration Process for eMT Online and RMTS Online Users

## **User Registration**

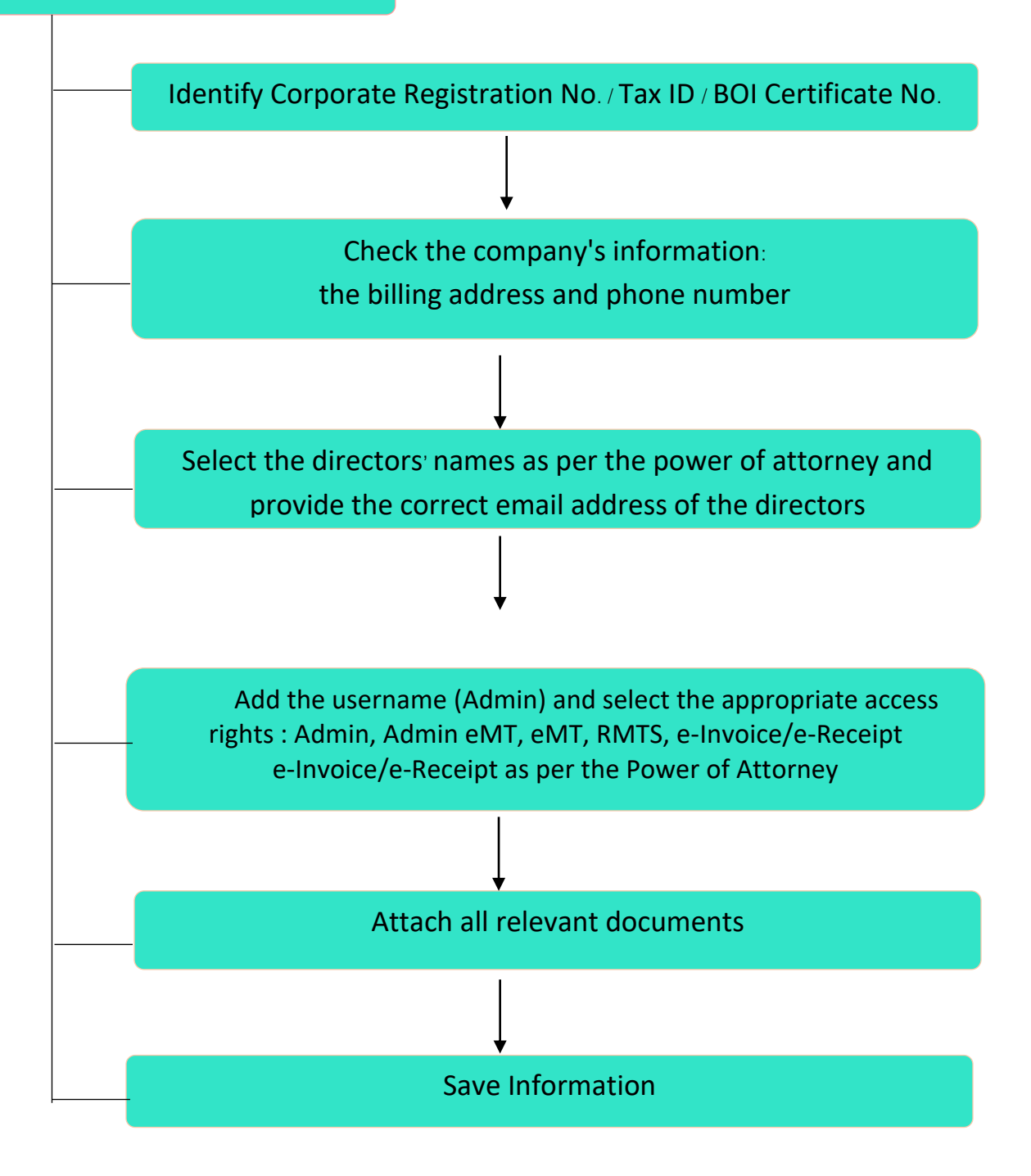

User Registration Manual (IC User Management: IC-UM) INVESTOR CLUB ASSOCIATION: BUSINESS DATA SERVICE DEPARTMENT

#### **Details of User Registration System Access**

1. User Registration System Access (for Companies): Users can access the system via the IC's website by clicking the banner (homepage) in either of the two positions shown in the image below. Then, proceed with the following steps.

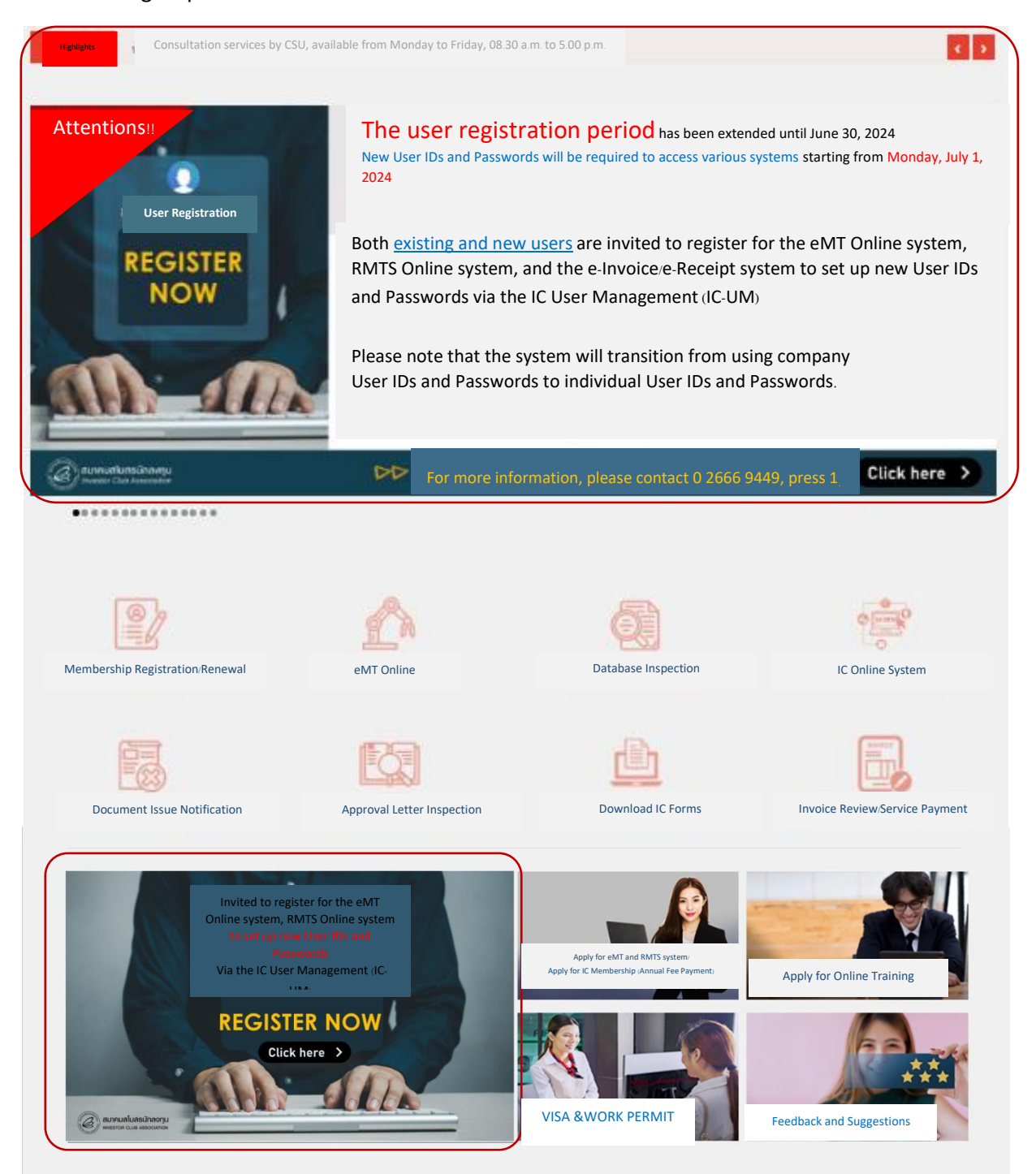

User Registration Manual (IC User Management: IC-UM) INVESTOR CLUB ASSOCIATION: BUSINESS DATA SERVICE DEPARTMENT

- 1.1 Fill the Corporate Registration Number (Tax ID) in the "Corporate Registration Number" field (Number 1)
- 1.2 Provide the BOI Certificate Number in the "BOI Certificate" field (Number 2).

#### O Note:

- Users with more than one BOI Certificate and privileges for both machinery and raw materials under the same certificate, please specify only one BOI Certificate number.
- Users with more than one BOI Certificate but separate privileges for machinery and raw materials, please specify both BOI Certificate numbers.

\*\*Acknowledgment number cannot be used in place of BOI Certificate number. \*\*

1.3 Click the "Check Privileges" button (Number 3) to access the system, as shown in *Figure 1* 

| สมัครใช้บริการออนไลน์<br>IC SERVICE ONLINE                                                                                                    |                                                                                                    |
|----------------------------------------------------------------------------------------------------|----------------------------------------------------------------------------------------------------|
| Corporate Registration Number *: Please enter the Corporate registration number (without spaces) BOI Certificate Number *: Please enter the BOI Certificate number (according to your certificate format) BOI Certificate Number : Please enter the BOI Certificate number (according to your certificate format) Check Privileges >> 3                               | Attention!!<br>For registration, <u>select BOI certificates that offer</u><br>privileges for both machinery and raw materials.<br><u>Multiple selections are allowed, but all chosen</u><br>certificates must be Active. |
| <ul> <li>O Note:</li> <li>Users with more than one BOI Certificate and privileges for both machinery and raw materials under the same certificate, please specify only one BOI Certificate number.</li> <li>Users with more than one BOI Certificate but separate privileges for machinery and raw materials, please specify both BOI Certificate numbers.</li> </ul> |                                                                                                    |

Figure 1: User Registration System

- 2. Once successfully logged into the system, a document download page for the registration process will be displayed and users must ensure that all required documents are fully prepared before proceeding with the registration again, as shown in Figure 2.
  - 2.1 Agreement for RMTS System (Number 1)
  - 2.2 Agreement for eMT System (Number 2)

- 2.3 Power of Attorney (affixed with a 30-baht stamp duty) (Number 3)
- 2.4 Copies of Identification Cards or Passports of both the grantors and all authorized representatives.
- 2.5 Once all documents are prepared, check the box that states,
  - "I have fully prepared all necessary documents for registration" (Number 4)
- 2.6 Click the "Next" button (Number 5) to continue

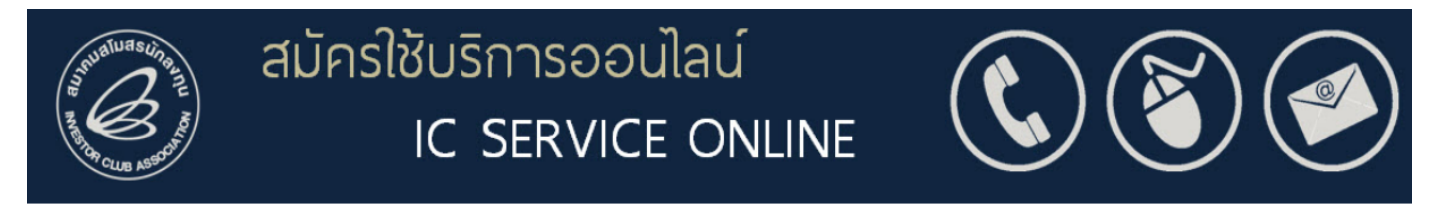

#### **Download Documents Required for Registration**

| Document Name                                                                                                    | Download Form                                                                                      |
|----------------------------------------------------------------------------------------------------|----------------------------------------------------------------------------------------------------|
| Agreement for RMTS System                                                                                                    | Download                                                                                           |
| Agreement for eMT Online System                                                                                                    | Cownicad                                                                                           |
| Power of Attorney                                                                                                    | 3 Download                                                                                         |
| <ul> <li>I have fully prepared all necessary documents for the registion of the forms displayed on the screen and save the files to your computer.</li> <li>Click "Close" to return and continue the process at a later time.</li> <li>Once you have completed filling out all the forms, select the option "I have prepared all necessary documents for the registration."</li> <li>Then click the "Next" button.</li> </ul> | tration.<br>Users must download the power<br>of attorney exclusively from the<br>system interface. |
| < Back                                                                                                    | Next >> 5                                                                                          |

Figure 2: Download Documents Figure

3. Navigate to the company information detail page (the information will be derived from the BOI's BCD system), as illustrated in *Figure 3.* 

3.1 Users must verify that all fields are accurately filled out:

| Privileges Registered<br>Document Delivery Address<br>Tax Invoice Address               | * | Unchangeable (Number 1)<br>Select as required (Number 2)<br>Select as required (Number 3)<br>If the office or factory address<br>is not correct, please contact IC<br>for correction via email : |
|-----------------------------------------------------------------------------------------|---|----------------------------------------------------------------------------------------------------|
| Company Information<br>BOI Certificate Information<br>Office Address<br>Factory Address |   | cus service@ic.or.th<br>Unchangeable (Number 4)<br>Unchangeable (Number 5)<br>Unchangeable (Number 6)<br>Unchangeable (Number 7)                                                                 |

#### 3.2 Click the "Next" button (Number 8)

| สมัครใช้บริ<br>เกิดและสงใจ<br>IC                 | ์การออนไลน์<br>SERVICE ONLIN          | NE            |                                                  |                         |
|--------------------------------------------------|---------------------------------------|---------------|--------------------------------------------------|-------------------------|
|                                                  | User Registration                     | n             |                                                  |                         |
| Privileges registered                            | Machinery: eMT Online S.28            | 8             | Raw Materials: RMTS System,<br>S. 36(1), S.36(2) |                         |
| 2 Document delivery address                      | Office Address                        |               | Factory Address                                  |                         |
| Tax Invoice Address                              | <ul> <li>Office Address</li> </ul>    |               | Factory Address                                  |                         |
| Company Data                                     |                                       |               |                                                  |                         |
| Name in Thai                                     |                                       |               |                                                  |                         |
| Name in English                                  |                                       |               |                                                  |                         |
| Corporate Registration No.                       |                                       |               |                                                  |                         |
| 5 BOI Certificate Data                           |                                       |               |                                                  |                         |
| BOI Certificate :                                |                                       |               |                                                  |                         |
| Business Type                                    | · · · · · · · · · · · · · · · · · · · |               |                                                  |                         |
| 6 Office Address                                 |                                       |               |                                                  |                         |
| Address ' :                                      |                                       |               |                                                  |                         |
| Province 🔸 : 🗸 🗸 Bangkol                         | Metropolis                            | District :    | Uistrict Not identify (Post Office)              |                         |
| Sub-district * : 🗸 Sub-dis                       | rict Not identify                     | Post Code 🔹 : |                                                  |                         |
| Telephone • : 02xxxxxxx, 0                       | ZNORTHER EXT. NEXT                    | Telefax :     | 02xxxxxxx                                        |                         |
| Industrial Estate : V Not ide<br>Factory Address | ntify                                 |               | Phone numbers must not co                        | ntain spaces or dashes. |
| Choose Location                                  |                                       |               |                                                  |                         |
| Address                                          |                                       |               |                                                  |                         |
| Province .                                       |                                       | District • :  | (0)                                              |                         |
| Sub-district                                     |                                       | Post Code 🔒   |                                                  |                         |
| Telephone : 02xxxxxxx, 0                         | 2XXXXXXX Ext. XXXX                    | Telefax :     | 02xxxxxxx                                        |                         |
| Industrial Estate :                              |                                       |               |                                                  |                         |
| I                                                | Kigure 3 : Company Inform             | Next »        | 8<br>Tali Tigure                                 |                         |

4.Select the names of the company directors as specified in the power of attorney, as shown in *Figure 4.* 

- 4.1 Slide the button next to each director's name in the power of attorney to enter the director's email address (Number 1).
- 4.2 Click the "Add User" button to specify the primary contact person as per the power of attorney (Number 2).
- 4.3 Attach the supporting documents for registration (PDF format, not exceeding 2 MB) (Number 3).
- 4.4 Click the "Save Information" button (Number 4). The system will display a pop-up message confirming successful registration.
- 4.5 Wait for a response email from cus\_service@ic.or.th, which will provide the Username and Password for accessing the User Management (UM) system at the following link: <a href="https://eservice.ic.or.th/webUMAdmin/">https://eservice.ic.or.th/webUMAdmin/</a>

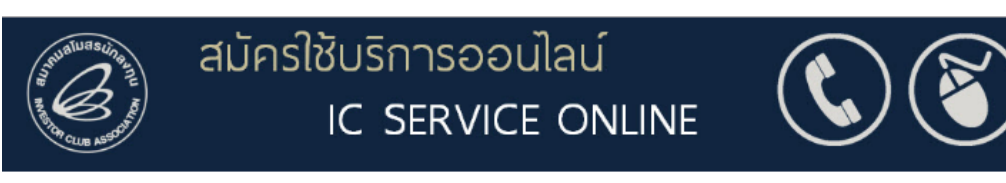

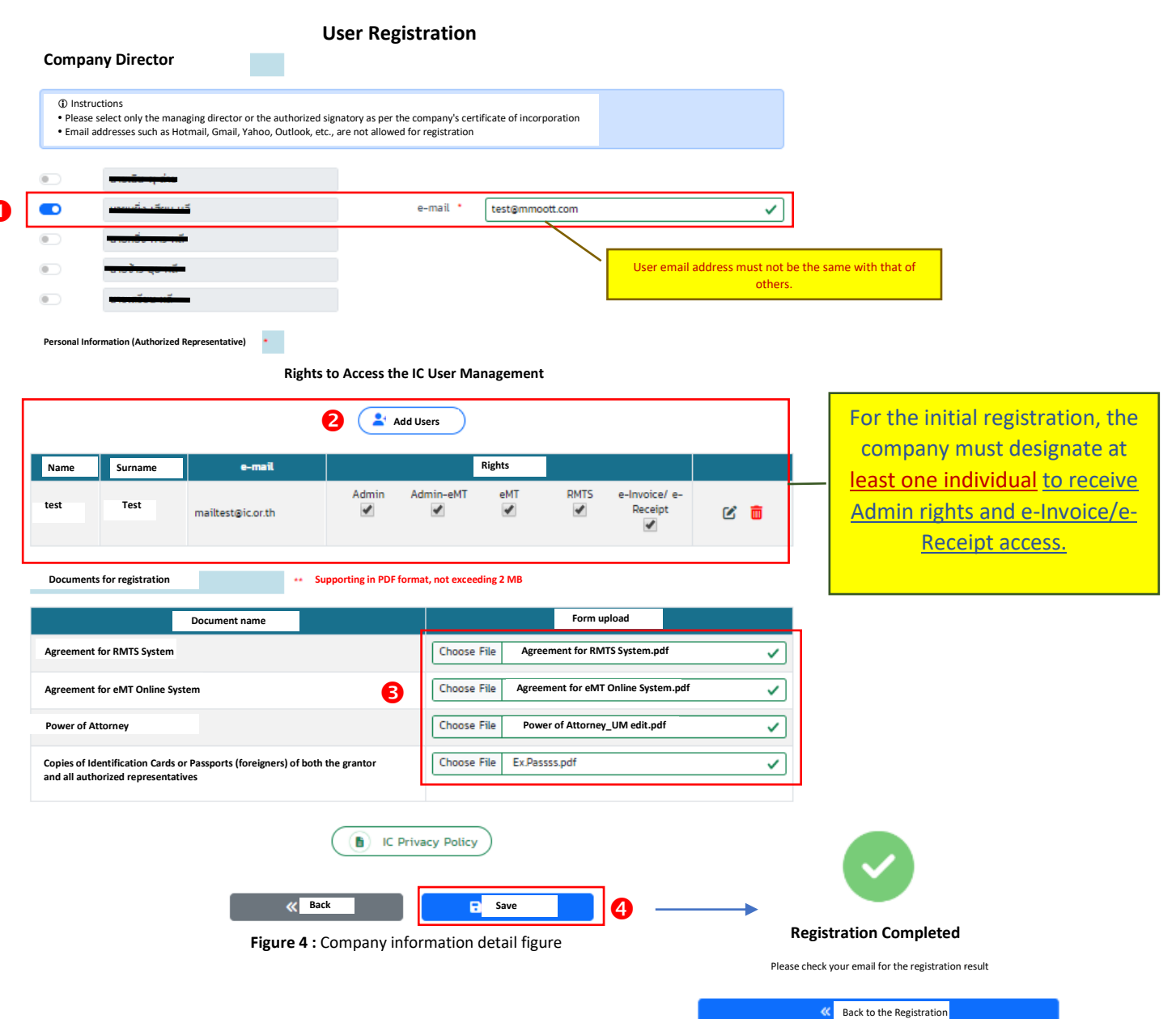

#### Additional Explanation: Right Granted

- ADMIN IC-UM: This person is authorized by the signatory director of the company to have the rights to manage the IC User Management (IC-UM) system, including designating permissions, adding users, and modifying the details of Admin, eMT Admin, eMT users, RMTS users, and e-Invoice/e-Receipt users; and to sign agreements for the use of the eMT Online system and/or RMTS.
- **ADMIN eMT:** This person is responsible for identifying personnel to perform various tasks within the eMT Online system/ and participates in training and utilize the KM website services as designated by IC.
- **eMT System**: This person is authorized by the signatory director of the company and possesses the following rights:
  - 1. Access to the eMT Online system
  - 2. Participation in Public Training activities as designated by IC.
  - 3. Access to the KM website services as designated by IC.
- **RMTS System**: This individual is also authorized by the signatory director of the company and holds the following rights:
  - 1. Access to the RMTS Online system
  - 2. Participation in Public Training activities as designated by IC.
  - 3. Access to the KM website services as designated by IC.
- e-Invoice/e-Receipt: This person is authorized by the signatory director of the company and is responsible for downloading invoices, checking the remaining deposit amounts, and receiving receipts/invoices that IC sends to the company via email, as specified.

## IC User Management (IC-UM) Access Process

## **IC-UM for Company**

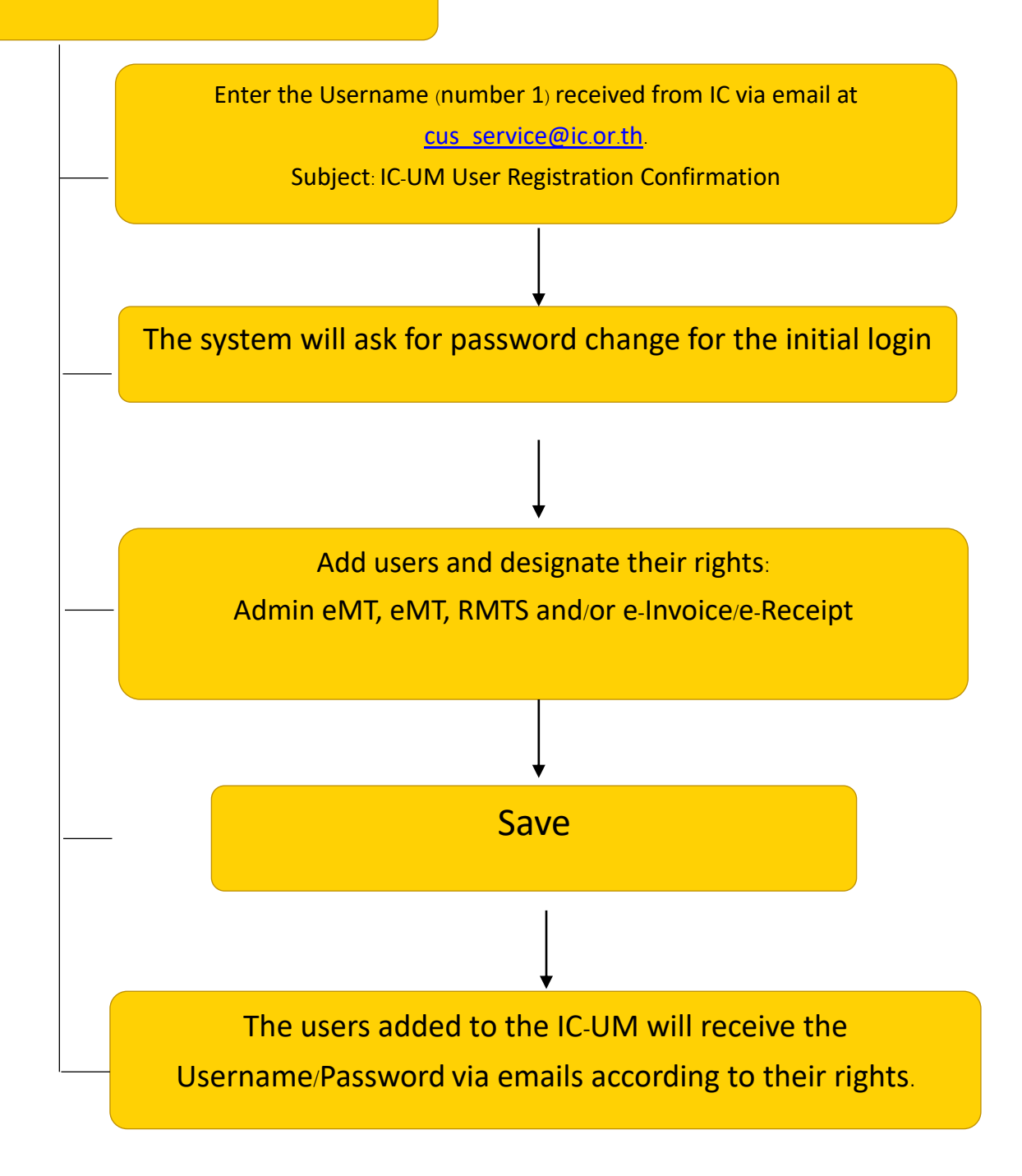

User Registration Manual (IC User Management: IC-UM) INVESTOR CLUB ASSOCIATION: BUSINESS DATA SERVICE DEPARTMENT

### Details of IC-UM Use for Company

1. IC-UM Login for Company: To enable registered users to manage, designate or change personnel with access rights to the Admin eMT, eMT, RMTS (IC Online), and/or e-Invoice/e-Receipt systems, only for those granted Admin rights can login through the web browser at <a href="https://eservice.ic.or.th/webUMAdmin/">https://eservice.ic.or.th/webUMAdmin/</a>, as shown in *Figure 8*.

1.1 Enter the Username (number 1) received from IC via email at <u>cus\_service@ic.or.th</u>.

1.2 Enter the Password (number 2) received from IC via email at <u>cus\_service@ic.or.th</u>.

1.3 Click the "Login" button (number 3).

1.4 The system will prompt a Password Change; proceed to change the password and click the Submit button (number 4).

|                                     | Wew Password  Wew Password  Wew Password  Confirm New Password  Confirm New Password  C |
|-------------------------------------|----------------------------------------------------------------------------------------------------|
| Figure 8 : IC-UM for Company and Pa | assword Change for the initial login                                                                                                    |

2. Once logged in, the system displays information of the Admin who has registered for the services. The company can designate or change personnel with access rights to the Admin eMT, eMT, RMTS (IC Online), and/or e-Invoice/e-Receipt systems. Assigned personnel will receive a Username and Password to access the systems according to the rights registered by the company. The company can add an unlimited number of users, as shown in *Figure 9*.

2.1 Click the "Add User" button (number 1) to enter details and set user access rights for the system. Once all information is entered, click Save or Cancel button (number 2) as required.

|                                                | <b>*</b>                                 | User                       | 0                                                 |                                                             |                                           | Search                  |                            |     |                   |                         | Q | Search             |                     |
|------------------------------------------------|------------------------------------------|----------------------------|---------------------------------------------------|-------------------------------------------------------------|-------------------------------------------|-------------------------|----------------------------|-----|-------------------|-------------------------|---|--------------------|---------------------|
| No.                                            | Name                                     | Surname                    | E-mail                                            | ID Card No.                                                 | Tel. No.                                  | Right                   |                            |     |                   |                         | B | 4                  | F                   |
| 1                                              | ,                                        | Additional test            |                                                   | 2335111880005                                               | 021116666                                 | Admir                   | n Admin-eMT                | eMT | RMTS              | e-Invoice/<br>e-Receipt | Ľ | <b>a</b>           | ٩                   |
| 2                                              |                                          |                            |                                                   | 11111111111                                                 | 0233333                                   | Admir<br>33 🗹           | n Admin-eMT                | eMT | RMTS              | e-Invoice/<br>e-Receipt | Ľ | Ô                  | ٦                   |
| <b>3</b> Ac                                    | dditional test                           |                            |                                                   | 98066689000                                                 | 043                                       | Admir                   | Admin-eMT                  | eMT | RMTS              | e-Invoice/<br>e-Receipt | C | Ô                  | ٦                   |
| Total<br>User A                                | Il 3 items<br>Add                        | *                          | User emai<br>* Please ve                          | l address must<br>that of of<br>erify the email i           | not be the<br>thers.<br>is correct b      | same wit                | h                          |     |                   |                         |   | «                  | 1                   |
| Total<br>User A<br>Email                       | I 3 items<br>Add<br>il testtest          | *:<br>eic.or.th            | User emai<br>* Please ve                          | l address must<br>that of or<br>erify the email i           | not be the<br>thers.<br>is correct b      | same wit                | h<br>ing                   |     | Right             |                         |   | *                  | 1                   |
| Total<br>User A<br>Email                       | Add<br>il testtest<br>D Card No.         | *1<br>t@ic.or.th           | User emai<br>* Please ve                          | l address must<br>that of or<br>erify the email i           | not be the<br>thers.<br>is correct b      | same wit<br>pefore savi | h<br>ing<br>Admin-eMT      |     | Right<br>eMT<br>v | RMTS                    |   | «<br>e-Invo<br>Rec | ice/                |
| Total<br>User A<br>Email                       | Add<br>il testtest<br>D Card No.<br>Test | * t@ic.or.th               | User emai<br>* Please ve<br>450<br>• Surname      | l address must<br>that of of<br>erify the email i<br>Tesstt | not be the<br>thers.<br>is correct b<br>v | same wit<br>before savi | h<br>ing<br>Admin-eMT<br>✔ |     | Right<br>eMT<br>✔ | RMTS<br>V               |   | e-Invo<br>Rec      | ı<br>iice/<br>∶eipt |
| Total<br>User A<br>Email<br>IC<br>Name<br>Tel. | Add<br>il testtest<br>D Card No.<br>Test | * t@ic.or.th<br>0908711123 | User emai<br>* Please ve<br>450<br>v surname<br>v | l address must<br>that of of<br>erify the email i<br>Tesstt | not be the<br>thers.<br>is correct b<br>v | same wit<br>pefore savi | h<br>ing<br>Admin-eMT<br>✔ |     | Right<br>eMT<br>✔ | RMTS                    |   | «<br>e-Invo<br>Rec | 1<br>vice/<br>:eipt |

Figure 9 : Details of the registered company with an Admin ready for adding other users

User Registration Manual (IC User Management: IC-UM) INVESTOR CLUB ASSOCIATION: BUSINESS DATA SERVICE DEPARTMENT

2.2 Click the Icon if the user's details need modification (number 3). The system will display a screen for editing the user's details and adjusting their access rights for the Admin eMT, eMT, RMTS, e-Invoice/e-Receipt systems (please note that the email address and ID card number cannot be modified). Once you have made the necessary changes, click the Save button to record the updated user information. A pop-up will then appear to confirm the changes; click the Confirm button to validate the modifications, or click Cancel if you wish to discard the changes.

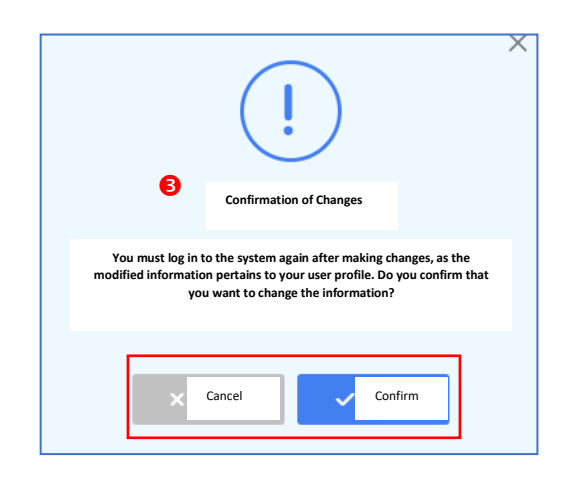

2.3 Click the Icor iii if wanting to remove a user (number 4). The system will display a pop-up notification asking you to confirm the deletion. Click the Confirm button to proceed with deleting the user. If you wish to cancel the action, click the Cancel button. After deletion, the removed user will no longer appear on the main screen of the system.

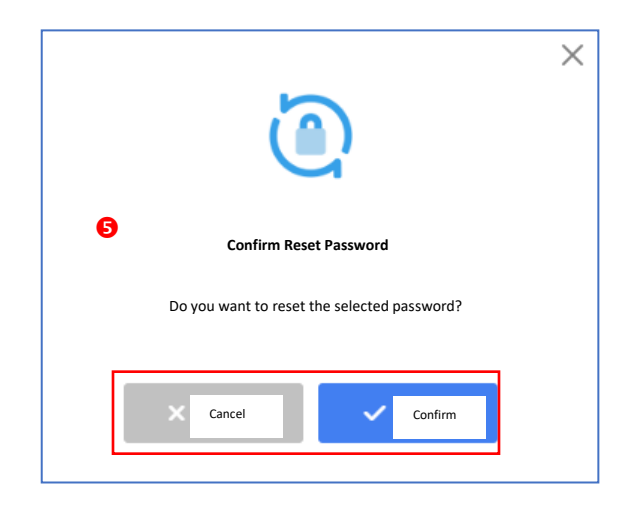

2.4 Click the Reset Password Icon if wanting to reset a user's password (number 5). The system will show a pop-up notification asking for confirmation to reset the password. Click the Confirm button to initiate the reset. If you wish to cancel the action, click the Cancel button. After resetting the password, a notification email containing the new password will be sent to the user's email address.

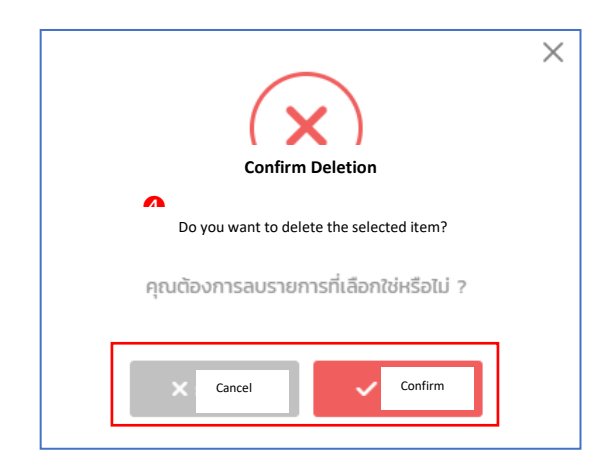

3. To log out, click the triangle icon located in the top right corner, and then click the Sign Out button (number 6).

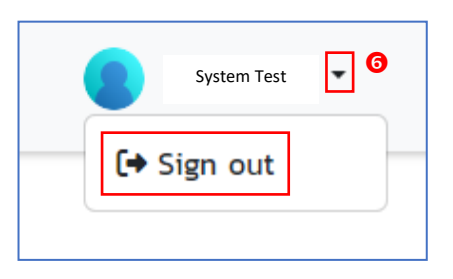

Once the company has designated personnel to have access rights to the Admin eMT, eMT, RMTS (IC Online), and/or e-Invoice/e-Receipt systems as desired, the company can log in to the eMT Online and RMTS (IC Online) systems using the Username and Password received. Access to the systems will be available starting from July 1, 2024, onwards.\*\*\*\*

## **Operational Guidelines**

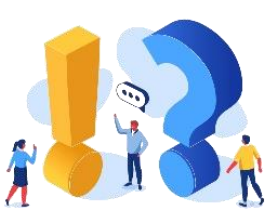

- The company data is linked from the BOI Central Database (BCD) of the Office of the Board of Investment (BOI). If incorrect information is detected, please contact the BOI to request corrections.
- In the selection of BOI Certificate to serve as representative cards for registration, <u>choose cards that confer privileges related to both machinery and raw materials.</u> <u>More than one card can be selected</u>, but only cards with an <u>active status will be</u> <u>accepted</u>.
- 3. Document Preparation: All related documents must be <u>stamped with the company</u> <u>seal and signed by an authorized person</u> or their representative before being compiled into a PDF file.
- 4. The power of attorney must be affixed with stamp duty valued 30 baht.
- 5. Selection of Authorized Directors: The names of the directors with signing authority must match those listed in the company certification (details specified in Section 3 of the company certification).
- 6. Telephone Number Entry: Only one phone number can be entered. If the telephone number has an extension, <u>do not include a hyphen; instead</u>, indicate the extension by stating "Ext."
- 7. Email Address can be either the company email address or personal email addresses such as <u>Hotmail, Gmail, Yahoo, and Outlook</u> for communication.
- 8. If an incorrect email address results in not receiving a response, please contact IC at: <u>cus\_service@ic.or.th</u>.
- 9. User Rights Allocation: The number of users should not exceed 10.

- 10. For the initial registration, the company must designate at least one individual to receive Admin rights and e-Invoice/e-Receipt access.
- 11. <u>Admin Rights Assignment: Admin rights should only be granted to company</u> personnel. If the company employs a customs broker or shipping agent, the designated Admin personnel may grant additional rights to the shipping agent within the scope defined by the company.
- 12. After the company registers for user services, IC will take three business days to verify the information and notify the company of the results.
- 13. If the company wishes to <u>change the address for receiving receipts/invoices beyond</u> <u>the office or factory address</u>, please contact IC via email: <u>cus\_service@ic.or.th</u>.
- 14. In case the company's address information is incorrect, please rectify the information before saving it.

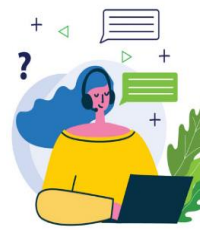

For further inquiries and additional details, please contact the Customer Support Unit (CSU) at telephone number 02 666 9449, press 1, or via email at <u>csu@ic.or.th</u>